Human Resources Administration Department of Social Services FAMILY INDEPENDENCE ADMINISTRATION Matthew Brune, Executive Deputy Commissioner

James K. Whelan, Deputy Commissioner Policy, Procedures, and Training

Stephen Fisher, Assistant Deputy Commissioner Office of Procedures

## POLICY BULLETIN #13-02-SYS

## NYCWAY UPDATES – FIA3A

| Date:<br>January 7, 2013                                | Subtopic(s):<br>FIA3A                                                                                                    |
|---------------------------------------------------------|----------------------------------------------------------------------------------------------------|
| This procedure can<br>now be accessed on the<br>FIAweb. | This policy bulletin is to inform all Job Center staff and Out Stationed<br>Workers (OSW) of changes made to the FIA3A in the New York City<br>Work, Accountability, and You (NYCWAY) system.                                                                                                    |
|                                                         | Two new fields have been added to the <b>Employer Data</b> screen of the FIA3A, <b>Employment Sector</b> and <b>Occupation type</b> . The screenshot below shows the two new fields.                                                                                                    |
| Employer Data screen<br>with two new<br>fields          | AAPER2 A (99987)                                                                                                    |
|                                                         | The Sor Functions Steps Securit Revealer Help                                                                                                    |
|                                                         | 11/07 Michael Construction of the second and the second and the se |
|                                                         | Name JENIORS, SALETING N DUB (LUB2-J00 SEARCH Case Type PA IndStat 0C                                                                                                    |
|                                                         | Salary Pressancy   Jah Salary   Jah                                                                                                    |
|                                                         | Employment Sector Occupation Type                                                                                                    |
|                                                         | Delever of Engloyment/Income Pate Envelop w/Dender / / / / / / / / / / / / / / / / / / /                                                                                                    |
|                                                         | In Hone Baby Sitting w/n7   Pi exempt ant   100 PS exempt ant   100<br>Third Party Mealth Leturance   Amount   100 Unemployment Ins]  <br>Date 1st Paycheck Received                                                                                                    |
|                                                         | Child Care Information? (Y/H)                                                                                                    |
|                                                         |                                                                                                    |
|                                                         |                                                                                                    |
|                                                         |                                                                                                    |
|                                                         |                                                                                                    |
|                                                         | Prior BugPay Shart Hext Acting McCase Heip Henn MnHenn                                                                                                    |
|                                                         |                                                                                                    |

HAVE QUESTIONS ABOUT THIS PROCEDURE? Call 718-557-1313 then press 3 at the prompt followed by 1 or send an e-mail to *FIA Call Center Fax* or fax to: *(917)* 639-0298

## PB #13-01-SYS

After the user hits the Enter key with the cursor in the proper field a drop down box will open. The user must select the appropriate employment sector and occupation type. Screenshots of both drop down boxes are below.

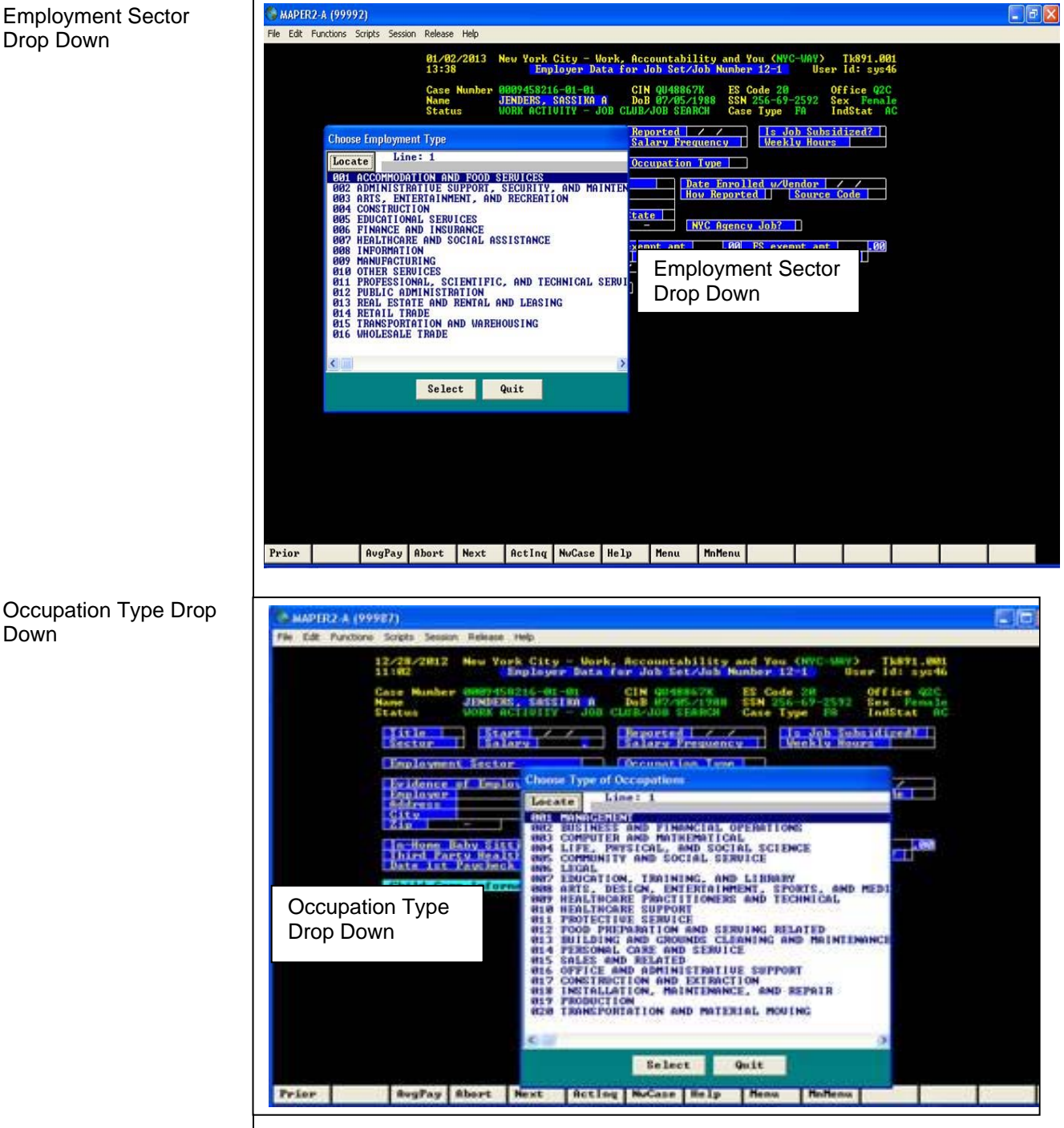

## **Employment Sector** Drop Down

Down

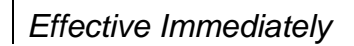